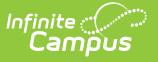

## **SSRS Server Configuration**

Last Modified on 06/09/2025 2:54 pm CDT

<u>SSRS Server Configuration Fields</u> | <u>Setting Up SSRS Server Configuration</u> | <u>Establishing Execution</u> <u>and Management URLs</u>

Tool Search: SSRS Server Configuration

The SSRS Server Configuration tool allows districts to set up a connection to an SSRS server from Infinite Campus that can run custom reports. Standard Infinite Campus hosting models include access to an SSRS server upon request.

| SSRS Server Configuration 🕁 | System Settings $>$ Custom Data and Links $>$ SSRS Server Configuration |
|-----------------------------|-------------------------------------------------------------------------|
|                             |                                                                         |
| Server Name *               |                                                                         |
| Test Server                 |                                                                         |
| Execution URL *             |                                                                         |
|                             |                                                                         |
| Management URL *            |                                                                         |
|                             |                                                                         |
| Username *                  |                                                                         |
| admin                       |                                                                         |
| Password *                  |                                                                         |
|                             |                                                                         |
|                             |                                                                         |
|                             |                                                                         |
| Save Close Test Connection  |                                                                         |
|                             | 1                                                                       |

See the <u>Custom Data and Links Tool Rights</u> article for information about tool rights for this and related tools.

## **SSRS Server Configuration Fields**

| Field             | Description                                                                         |
|-------------------|-------------------------------------------------------------------------------------|
| Server Name       | The display name of the SSRS Server.                                                |
| Execution URL     | Base URL called when executing reports. See below for how you would get this value. |
| Management<br>URL | Base URL called when managing reports. See below for how you would get this value.  |

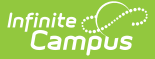

| Username           | The username used to log into the SSRS Server.                                                                                                    |
|--------------------|----------------------------------------------------------------------------------------------------|
| Password           | The password used to log into the SSRS Server.                                                                                                    |
| Test<br>Connection | Used to test the connection of the server. If the test is successful, continue to SSRS Report Configuration. If not, reenter your credentials and try again. |

## **Setting Up SSRS Server Configuration**

- 1. Click New.
- 2. Enter Server Name.
- 3. Enter the Execution URL.
- 4. Enter Management URL.
- 5. Enter **Username**.
- 6. Enter **Password**.
- 7. Click **Test Connection** to verify the information entered is correct.
- 8. Click **Save**. You'll be taken back to the server list, and a green confirmation will appear in the top right-hand corner.

## **Establishing Execution and Management URLs**

To get the execution and management URLs for SSRS server configuration tool, you start with the login URL for your campus site:

https://my-district.infinitecampus.org/campus/mydistrict.jsp

Take base URL:

https://my-district.infinitecampus.org

For the Execution URL, add:

:82/ReportServer/ReportExecution2005.asmx

For the Management URL, add:

:82/ReportServer/ReportService2010.asmx

Your Execution and Management URL should look like this, respectively:

https://my-district.infinitecampus.org:82/ReportServer/ReportExecution2005.asmx

https://my-district.infinitecampus.org:82/ReportServer/ReportService2010.asmx

The values should be assumed to be case-sensitive.

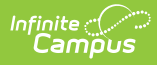

If you have configured your own server, the value for 'ReportServer' may have been changed and can be found in Reporting Services Configuration Manager > Web Service URL > Virtual Directory on the SSRS report server itself.